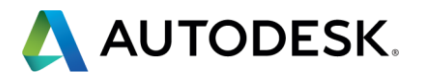

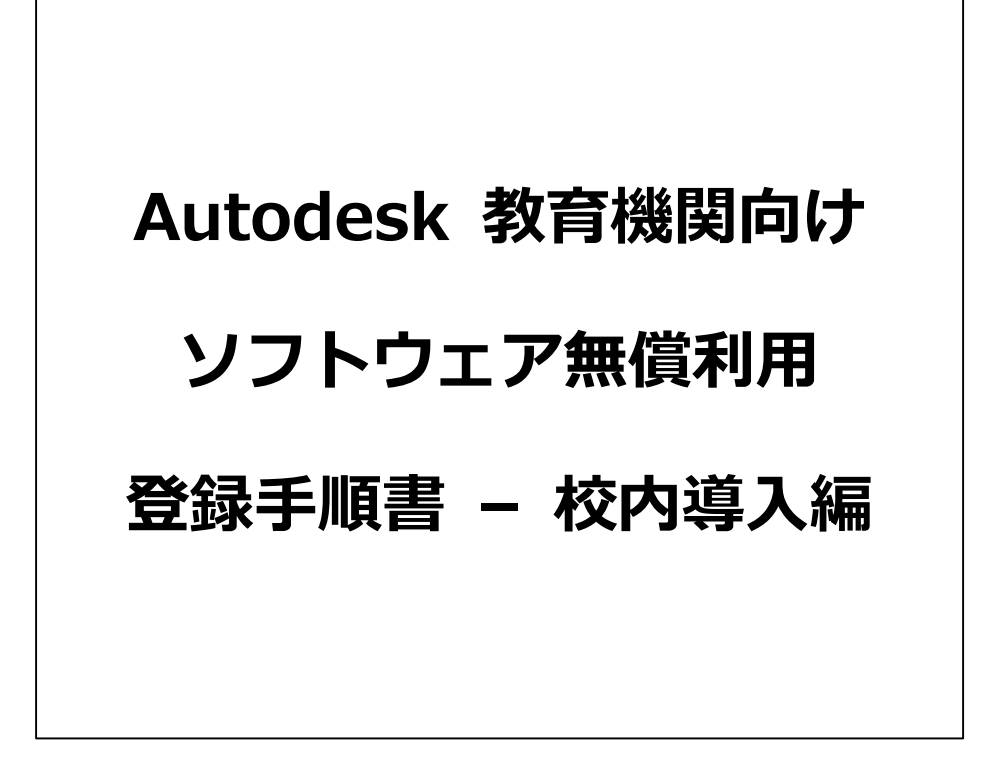

注記:この資料はご参考情報として作成したものであり、今後、サービスや機能が予告なし に変更になることがありますので予めご了承ください。

オートデスク株式会社

2016/04 第3版

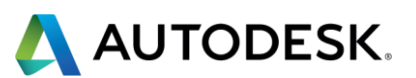

| ■アカウントの登 | 録                                   |
|----------|-------------------------------------|
| 【ステップ 1】 | EDUCATION COMMUNITY サイトにアクセスします。    |
| 【ステップ 2】 | ダウンロードする製品を選択します。5                  |
| 【ステップ 3】 | アカウントを作成します。                        |
| ■ソフトウェアの | <b>)ダウンロード</b> 15                   |
| 【ステップ 1】 | 学校施設にインストールする際のライセンスタイプを選択します。 15   |
| 【ステップ 2】 | 学校施設にインストールする際のライセンスバージョンを選択します。.16 |
| 【ステップ 3】 | 学校施設にインストールする PC の OS を選択します。17     |
| 【ステップ 4】 | 学校施設にインストールする製品の言語を選択します。18         |
| 【ステップ 5】 | ライセンス情報を確認します。19                    |
| ■ダウンロード方 | 5法を選択する                             |
| 【ステップ 1】 | ダウンロードの 2 つの選択肢21                   |
| 【附録 1】技術 | 情報を参照する22                           |
| 【附録 2】その | )他、ご活用いただけるオンラインビデオ(英語:機械翻訳字幕あり)23  |

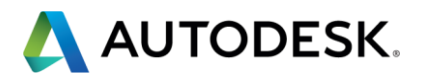

Education Community は学生・教員・教育機関向けのライセンス提供サービスで す。(2014 年より提供しておりました ARC サービスは、Education Community に 統合されています。)

このガイドでは、学校施設にインストールするためのライセンスの入手方法についてご案内しています。

ソフトウェアをダウンロードするためには大まかに、教員またはソフトウェア管理者 によるアカウントの登録、教育機関名との関連付け登録、ライセンスの発行をご紹介 しています。

■アカウントの登録

【ステップ 1】 Education Community サイトにアクセスします。

下記 URL にアクセスして下さい。

### http://www.autodesk.co.jp/education/home

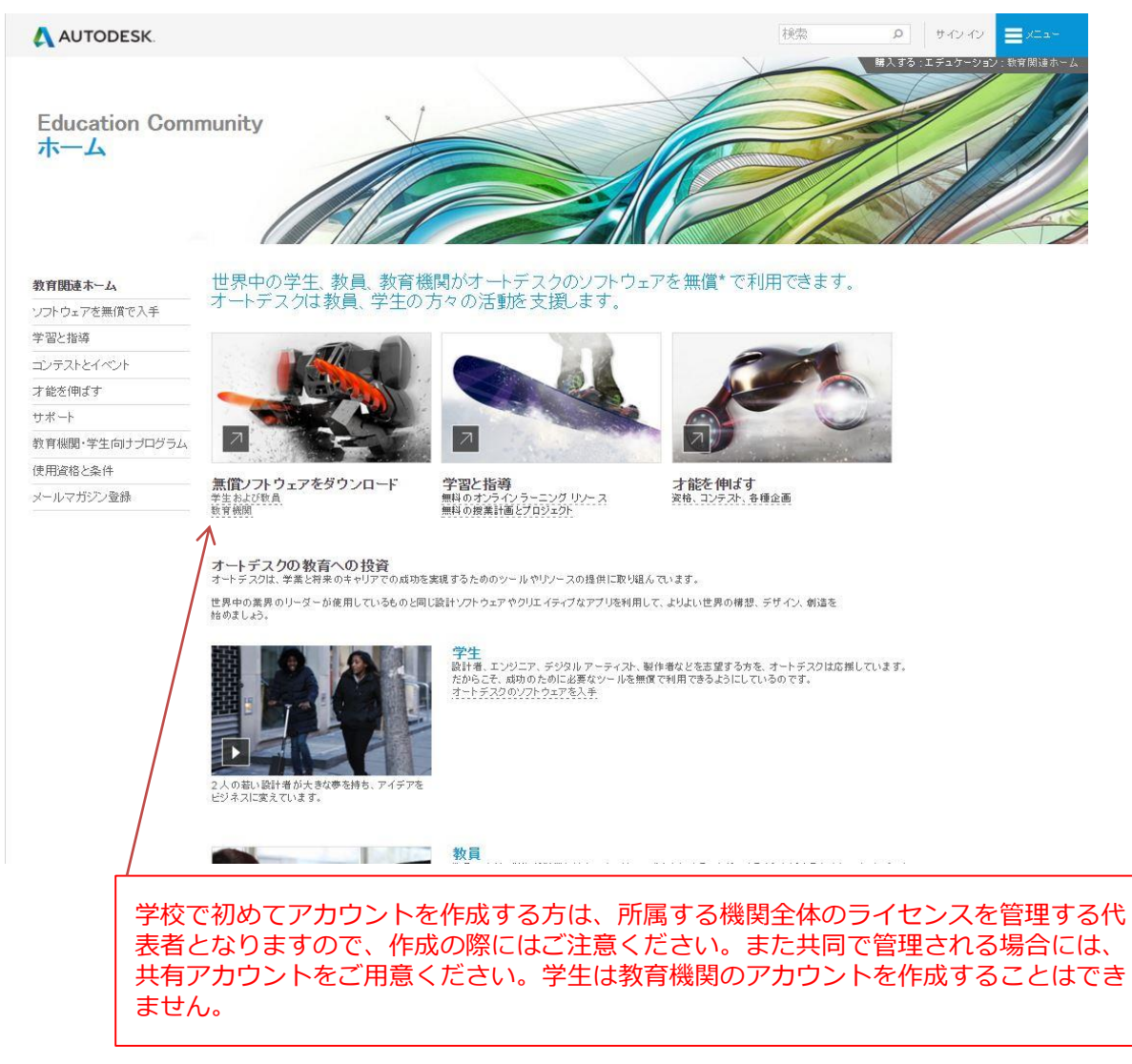

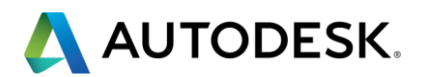

#### 利用を希望するソフトウェア製品を確認します。左メニューからよく利用されている製品 や製品群、すべての入手できる単体製品に分かれています。

## 注目の製品から選択する場合

|                                                                 |                                                                                                    |                                                    | 検索・ク                                                                                                    | サインイン 〓メニュー |
|-----------------------------------------------------------------|----------------------------------------------------------------------------------------------------|----------------------------------------------------|----------------------------------------------------------------------------------------------------|-------------|
| Education Con<br>学生・教員向け<br>ソフトウェア無(                            | imunity<br>遺提供プログラム                                                                                                    |                                                    |                                                                                                    |             |
| 教育関連ホーム                                                         | 学生および教育者向けのオートデスクソフトウェア                                                                                                    |                                                    |                                                                                                    |             |
| <ul> <li>ソフトウェアを無償で入手</li> <li>注目の製品</li> <li>すべての製品</li> </ul> | <ul> <li>エンジニアリングに関心がある方、設計について学習したいと考えている方は、<br/>利用できます。</li> <li>世界中のトップの設計者、アニメータ、エンジニアと同じソフトウェアを使用でき、<br/>個別の知会といて、ドルスカト製品フィートの高大を利用できます。</li> </ul> | . 無償* でソフトウェアを入手して<br>ます。                          | 学習と指導に                                                                                                    |             |
| 学習と指導                                                           |                                                                                                    |                                                    |                                                                                                    |             |
| コンテストとイベント                                                      | 注日の製品                                                                                                    |                                                    |                                                                                                    |             |
| 才能を伸ばす                                                          |                                                                                                    |                                                    |                                                                                                    |             |
| サポート                                                            |                                                                                                    |                                                    |                                                                                                    |             |
| 教育機関・学生向けプログラム                                                  | 360 PRO                                                                                                    |                                                    | MAX                                                                                                    | MAYA        |
| 使用資格と条件                                                         | Fusion 360 Inventor Revit<br>Professional                                                                                                    | AutoCAD                                            | 3ds Max                                                                                                    | Maya        |
| メールマガジン登録                                                       |                                                                                                    |                                                    |                                                                                                    |             |
|                                                                 | 注目のデザインスイート                                                                                                    |                                                    |                                                                                                    |             |
|                                                                 | Product Design Sule Ullimate<br>インパクトのあるデザインの作点、取り込み、道規 表現を支援す<br>るシールを使用して、使い慣れた AutoCAD ワークフローのパワ<br>と条批性を強化します。<br>ソフトウェアを入手                          | <b>対象ユーザ:</b><br>プロダクトテザイナー<br>機械エンジニア<br>電気系エンジニア | 순 호 차 3 정당원<br>Inventor Professional<br>AutoCAD<br>AutoCAD Mechanical<br>AutoCAD Raster Design<br>ReCap<br>Vauti Basic<br>3ds Max Design<br>Navisvorks Manage<br>AutoCAD Electrical<br>반편 |             |
|                                                                 | Building Design Suite Ulimate<br>Building Design Suite は、BIM ベース CAD ベースの両方のワ<br>っクコーをがポートする相互運用可能な 3D 強偽設計ソフトウェ<br>アのポートフォリオです。                         | <b>対象ユーザ:</b><br>建築変<br>建築設備(MEP)エンジニ<br>様語エンジニア   | <b>숨 및 차 강성문음</b><br>AutoCAD Architecture<br>AutoCAD Architecture<br>AutoCAD MEP<br>AutoCAD Structural<br>Detailing<br>Showcase<br>AutoCAD Raster Design                                  |             |

4

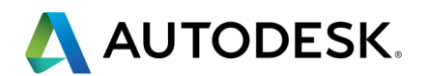

## すべての単体製品リストから選択する場合

| AUTODESK                             |                                          |                                                                    | 秋菜                              |                                     |
|--------------------------------------|------------------------------------------|--------------------------------------------------------------------|---------------------------------|-------------------------------------|
| Education Com<br>学生・教員向け<br>ソフトウェア無償 | munity<br>提供プログラム                        | A                                                                  |                                 |                                     |
| 敗育関連ホーム                              | 無償の教育ライセンス製品*                            |                                                                    |                                 |                                     |
| リフトウェアを無償で入手                         | A                                        | B~H                                                                | 1~Q                             | $R \sim Z$                          |
| 注目の製品<br>すべての製品                      | 3ds Max                                  | Building Design Suite Ultimate                                     | Infrastructure Design Suite     | ReCap 360 Ultimate                  |
|                                      | 3ds Max Extension(英語)                    | CFD Design Study Environment(英                                     | Ultimate                        | A360 でのレンダリング(英語)                   |
| チョン ニュート く ふ ー                       | 3ds Max Design                           |                                                                    | IntraWorks                      | Revit                               |
| 1/7///21///                          | Advance Concrete(英語)                     | CFD Flex(央語)                                                       | IntraWorks 360(央語)              | Revit Extensions(英語)                |
| 1 BECZ19918 9                        | Advance Steel(英語)                        | CFD Motion(央語)                                                     | Inventor HSM Pro(英語)            | Robot Structural Analysis           |
|                                      | Alias AutoStudio(英語)                     | Character Generator                                                | Inventor Professional           | Professional(英語)                    |
| 21日初期・学生同けプログラム                      | AutoCAD                                  | Dynamo Studio(英語)                                                  | Inventor Publisher(英語)          | Showcase(英語)                        |
| そ用資格と染件                              | AutoCAD Architecture(英語)                 | <ul> <li>Entertainment Creation Suite</li> <li>Ultimate</li> </ul> | Lighting Analysis for Revit(英語) | Simulation Mechanical               |
| (ールマカシノ金球                            | AutoCAD Civil 3D                         | Fabrication CADmep(英語)                                             | Maya                            | Sketchbook Pro for Business(英<br>語) |
|                                      | AutoCAD Design Suite Ultimate            | Fabrication CAMduct(英語)                                            | Maya Extension(英語)              | Smoke(英語)                           |
|                                      | AutoCAD Electrical(英語)                   | Eabrication ESTmen(英語)                                             | Maya LT(英語)                     | Softimane(英語)                       |
|                                      | AutoCAD for Mac(英語)                      | Factory Design Suite Ultimate                                      | Maya LT Extension(英語)           | - Stingray(英語)                      |
|                                      | AutoCAD LT(英語)                           | Flow Design(革經)                                                    | Moldflow Adviser Ultimate(英語)   | Structural Bridge Design (日本未俗      |
|                                      | AutoCAD LT for Mac(英語)                   | Formit 360(#EP)                                                    | MotionBuilder(英語)               | 売)(英語)                              |
|                                      | AutoCAD Map 3D(英語)                       | Funite 360                                                         | Mudbox(英語)                      | T-Splines Plug-in for Rhino         |
|                                      | AutoCAD Mechanical(英語)                   | 1 USION 300<br>約容紛明句(+ Eurion 360(茶菜)                              | Nastran In-CAD(英語)              | Vehicle Tracking (日本未発売)(英          |
|                                      | AutoCAD MEP(革统)                          | Cores Building Chulls (第四)                                         | Navisworks Manage(英語)           | (音)                                 |
|                                      | AutoCAD P&ID(英語)                         | Uniter Comparis (##2)                                              | Plant Design Suite Ultimate     | Vault Professional Client(英語)       |
|                                      | AutoCAD Plant 3D(英語)                     | neilus Composite(央部)                                               | Point Layout (英語)               | Vault Professional Server(英語)       |
|                                      | AutoCAD Raster Design(基督)                | Helius PTA(央話)                                                     | Product Design Suite Ultimate   | VRED Professional(英語)               |
|                                      | , and other interest in the argin (2010) | HOWWORKS Premium                                                   |                                 |                                     |

## 【ステップ 2】ダウンロードする製品を選択します。 このガイドでは Product Design Suiteを選択しました。「ソフトウェアを入手」ボタンを クリックします。

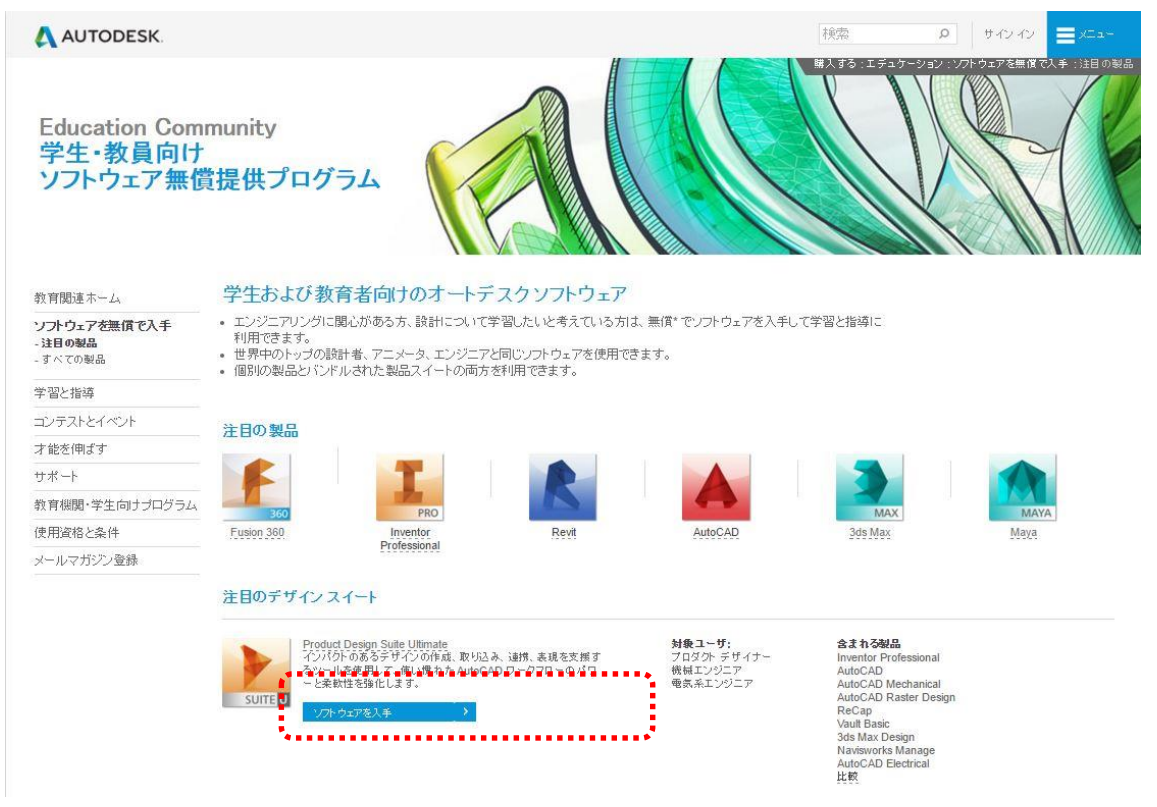

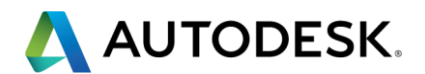

ダウンロードをするためのアカウントについて、適切なメニューを選択します。

アカウントをすでにお持ちの方は、「サインイン」を選択し、ガイダンスに従い進んでくだ さい。このガイドでは、新しくダウンロードを行う方向けにご案内していきます。「アカウ ントの作成」ボタンをクリックします。

| AUTODESK.                                     |                                                                                                    |                                            |                            |        |      | (検索 の) ワイン     |
|-----------------------------------------------|----------------------------------------------------------------------------------------------------|--------------------------------------------|----------------------------|--------|------|----------------|
| 教育関連ホーム                                       | ソフトウェアの無償利用                                                                                            | 学習と指導                                      | コンテストとイベント                 | 才能を伸ばす | サポート | 教育機関・学生向ナプログラム |
| PRC DES                                       | DDUCT<br>SIGN SUITE                                                                                    |                                            |                            |        |      |                |
| Produ<br>Autode<br>式发播者<br>動作家                | <mark>ict Design Suite Ultimat</mark><br>k® Product Design Suite は、3D<br>処た、デジタル ブロトタイブのたい<br><b>残</b> | <mark>C</mark><br>設計、ビジュアライ<br>めの 包括的なソリ : | ゼーション、シミュレーション<br>ューションです。 | リールー   |      |                |
| アカウントをお持ちの                                    | 方                                                                                                    | e f                                        | アカウントが必要な方                 | •••••  |      | :              |
| サロセ                                           | *                                                                                                    |                                            | アカウントの作成                   | *      |      |                |
| 利用する(こは、サイン<br>パージョンを選択<br>オペレーティング システ<br>言語 | ・インするかアカウントを作成<br>・<br>ム・<br>・                                                                         | してください                                     |                            |        |      |                |
| + 教育期間限定ライセン                                  | ノスが提供されます。 さらに表え                                                                                       | 7                                          |                            |        |      |                |
| + インストールの 制約が                                 | 適用されます。 さらに表示                                                                                          |                                            |                            |        |      |                |
| A+4 A -1 4                                    |                                                                                                    |                                            |                            |        |      |                |

【ステップ 3】アカウントを作成します。 先ほどのボタンをクリックするとこのような画面に切り替わりました。利用する国と利用 者の役割を選択していきます。

۷

# \Lambda AUTODESK.

# 教育機関限定特典を取得

教育機関限定ブロファイルで Autodesk アカウントを作成します 既にアカウントをお持ちですか? サイン イン

教育機関の国

教育任務

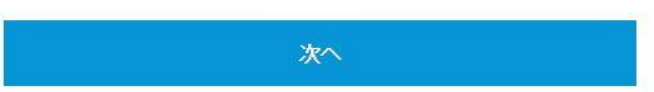

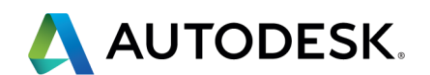

# AUTODESK.

# 教育機関限定特典を取得

教育機関限定ブロファイルで Autodesk アカウントを作成します 既にアカウントをお持ちですか? サイン イン

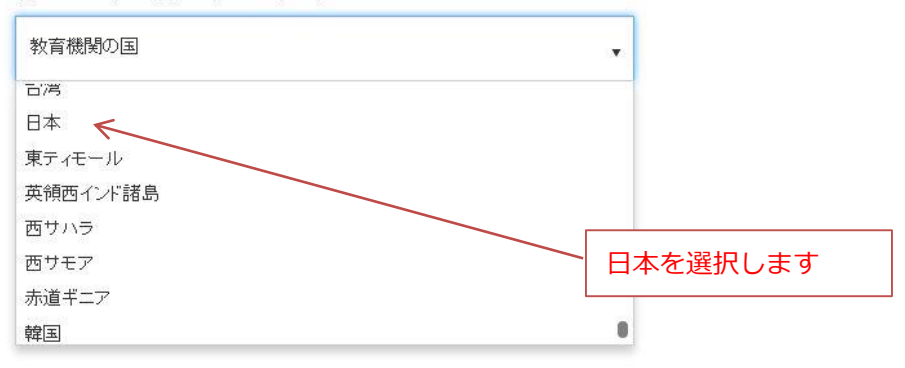

次に、ダウンロードする方の役割を選択します。学校施設にインストールする権利が ある役職は、教員か IT 管理者です。このガイドでは、IT 管理者を選択して登録して いきます。

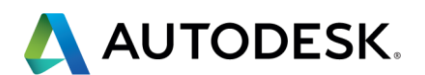

# AUTODESK.

# 教育機関限定特典を取得

教育機関限定ブロファイルで Autodesk アカウントを作成します 既にアカウントをお持ちですか? サインイン

| 教育任務                                     | • |
|------------------------------------------|---|
| 教育任務                                     |   |
| 教育者                                      |   |
| 認定教育機関に勤務し、個人的な教育目的にソフトウェアをインストールする職員または | 1 |
| 個人。「「管理者兼任も可。                            |   |
| 17 管理者                                   |   |
| 認定教育機関向ナソフトウェアのライセンス取得およびインストールを担当する職員また | t |
| (国人                                      |   |

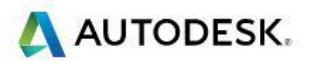

# 教育機関限定特典を取得

教育機関限定プロファイルで Autodesk アカウントを作成します 既にアカウントをお持ちですか? サイン イン

| • |
|---|
| • |
|   |

| 次へ |   |
|----|---|
|    | 1 |

「次へ」のボタンを押してください。さらに入力画面が出てきます。

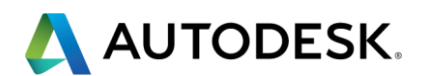

\Lambda AUTODESK.

# サイン アップ

| <u>ک</u>                     |                                                                                                    |
|------------------------------|----------------------------------------------------------------------------------------------------|
| 姓                            |                                                                                                    |
| 電子メー                         | ールアドレス                                                                                                    |
| パスワー                         | -K                                                                                                    |
| パスワー                         | ドを確認                                                                                                    |
| Autod<br>A360<br>ー スラ<br>また国 | esk から新製品やキャンペーンなどについての電子メールを受け取ります。<br>サービス規約、Education Special Terms 利用規約に同意し、Autodesk プライバ:<br>モートッントに基づいて自分の個人情報が使用され、<br>境を越えて転送されることを承認します。 |
|                              | サイノマップ                                                                                                    |

名前、苗字、Autodesk ID と紐づける電子メールアドレス、パスワード、確認向けパスワードを入力し、チェックボックスをオンにしてください。

## 日本語の入力ができますので、アルファベットで入力する必要はありません。

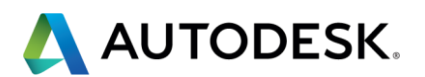

AUTODESK.

サインアップ

| <ul> <li>✓ Autodesk から新製品やキャンペーンなどについての電子メールを受け取ります。</li> <li>✓ A360 サービス規約、Education Special Terms 利用規約に同意し、Autodesk ブライバシ<br/>ー ステートメントに基づいて自分の個人情報が使用され、<br/>また国境を越えて転送されることを承認します。</li> </ul> |
|----------------------------------------------------------------------------------------------------|
| サイン アップ                                                                                                    |
|                                                                                                    |

弊社の教育機関限定特別条件および米国の家庭教育プライバシー法(FERPA)の詳細は、ここをクリック

「サインアップ」をクリックしてください。次の画面に切り替わります。

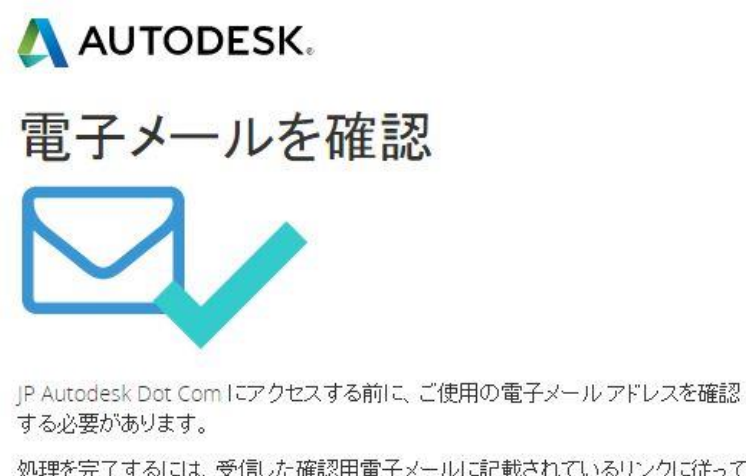

処理を完了するには、受信した確認用電子メールに記載されているリンクに従って ください。

電子メールは届きましたか? 再送信

先ほどのメニューに登録したメールアドレス宛に、メールアドレスが送られています。メ ールが 10 分経過しても届かない場合には、再送信をクリックしてください。

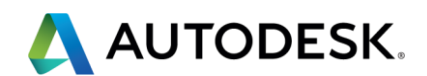

お客様が登録したメールアカウントにメールが届きます。HTML メールでは、下記のメー ルが届いています。テキストメールの方は、メールに記載されている URL をコピーし、ブ ラウザに貼り付けてください。

| Autodesk                                                                                                    |  |
|----------------------------------------------------------------------------------------------------|--|
|                                                                                                    |  |
| オートデスクへようこそ!                                                                                                    |  |
| <br>電子メールアドレスを確認することによって、アカウントを完了してください。                                                                                                  |  |
| 電子メールを確認                                                                                                    |  |
| 上のリンクが機能しない場合は、下記をブラウザにコピー アンド ペーストしてください:<br>https://accounts.autodesk.com:443/user/verifyemail/e6f19f23e9a98f38cab791f6eb50efe2ecf10ca2 |  |
| https://accounts.autodesk.com:443/user/verifyemail/e6f19f23e9a98f38cab791f6eb50efe2ecf10ca2                                               |  |

jp-adsk-dotcomはプライバシーを尊重します。詳細については、<u>プライバシーポリシー</u>をご覧ください。 © Copyright 2016 Autodesk, Inc. All rights reserved.

確認がとれたメールアドレスには、下記のメールがお客様の登録アドレス宛に送信されます。「サインイン」をクリックしてください。

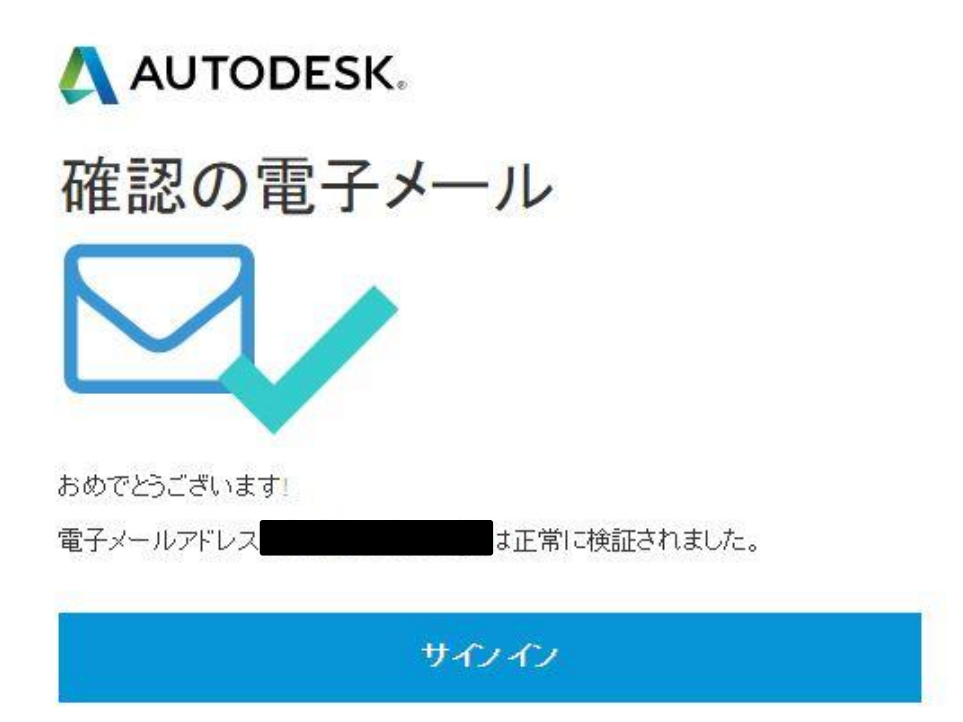

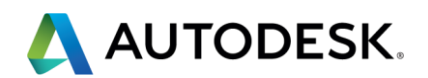

画面が遷移し、新しい入力画面がでてきます。学校名、学部名、利用目的を入力します。

| AUTODESK.                    |  |
|------------------------------|--|
| 後もう少しです<br>教育機関についてお聞かせください。 |  |
| 教育機関の名前                      |  |
| 学部/教職員                       |  |
| 開心のある分野(1 つまたは複数選択)          |  |
| Nitra                        |  |
| *^                           |  |

学校名を日本語で入力します。現機能では、学校名マッチングが機能しないため、すべて の学校様に新しく登録していただきます。 次に、日本語で学習名、専攻分野についてきます。

次に、日本語で学部名、専攻分野について入力します。

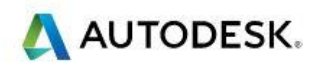

# 後もう少しです

教育機関についてお聞かせください。

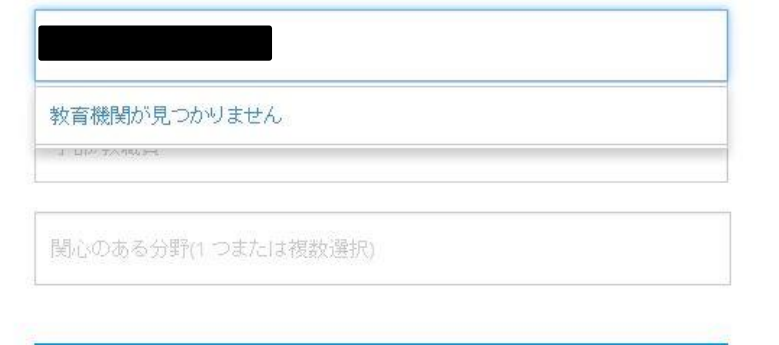

次へ

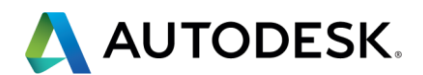

利用目的は、上から順に「建築・土木」、「メディア&エンターテイメント(CG&アニメー ション)、「製造・機械」の順に並んでいます。当てはまるものがない場合には、Other を 選択してください。

入力後「次へ」をクリックすると、新しい入力画面がでてきます。

## AUTODESK.

| 教育学纲                                     |  |
|------------------------------------------|--|
| 4X H T U                                 |  |
|                                          |  |
| Architecture, Engineering & Construction |  |
| Media & Entertainment                    |  |
| Product Design & Manufacturing           |  |
| Others                                   |  |

入力後「次へ」をクリックすると、学校種別のプルダウンメニュー、都道府県、市町村 (区)の入力画面がでてきます。

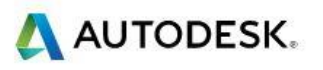

追加

| 教育機関 | を追加 |     |
|------|-----|-----|
| 專門学校 |     | . v |
| 中央区  | 東京都 |     |
| 日本   |     |     |
|      |     |     |

キャンセル

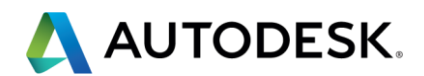

入力後「追加」をクリックすると、学校ライセンスについての問い合わせ先となる詳細情 報の入力が求められます。日本語で住所、市(区)、都道府県、郵便番号、電話番号の順 に記入してください。電話番号ならびに郵便番号はハイフンを入れずに半角英数字のみで 入力ください。

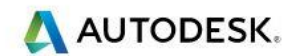

# 連絡先の詳細

教育機関での連絡先を教えてください

| 晴海1-8-10 晴 | 第海アイランド |     |  |
|------------|---------|-----|--|
| 中央区        |         | 東京都 |  |
| 1046024    | 日本      |     |  |
| +81        | • 036   |     |  |

| 次へ |  |
|----|--|
|    |  |

「次へ」をクリックしたら、アカウント設定の入力が終了です。

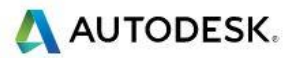

教育機関アカウントがすべて設 定されました

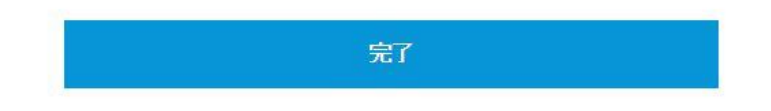

「完了」をクリックします。これで、アカウント登録は終わりです。

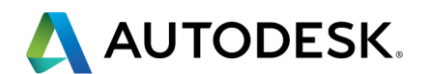

■ソフトウェアのダウンロード

【ステップ1】 学校施設にインストールする際のライセンスタイプを選択します。

このガイドでは、スタンドアロン型(ネットワークサーバを使用せずに配置)を選択します。

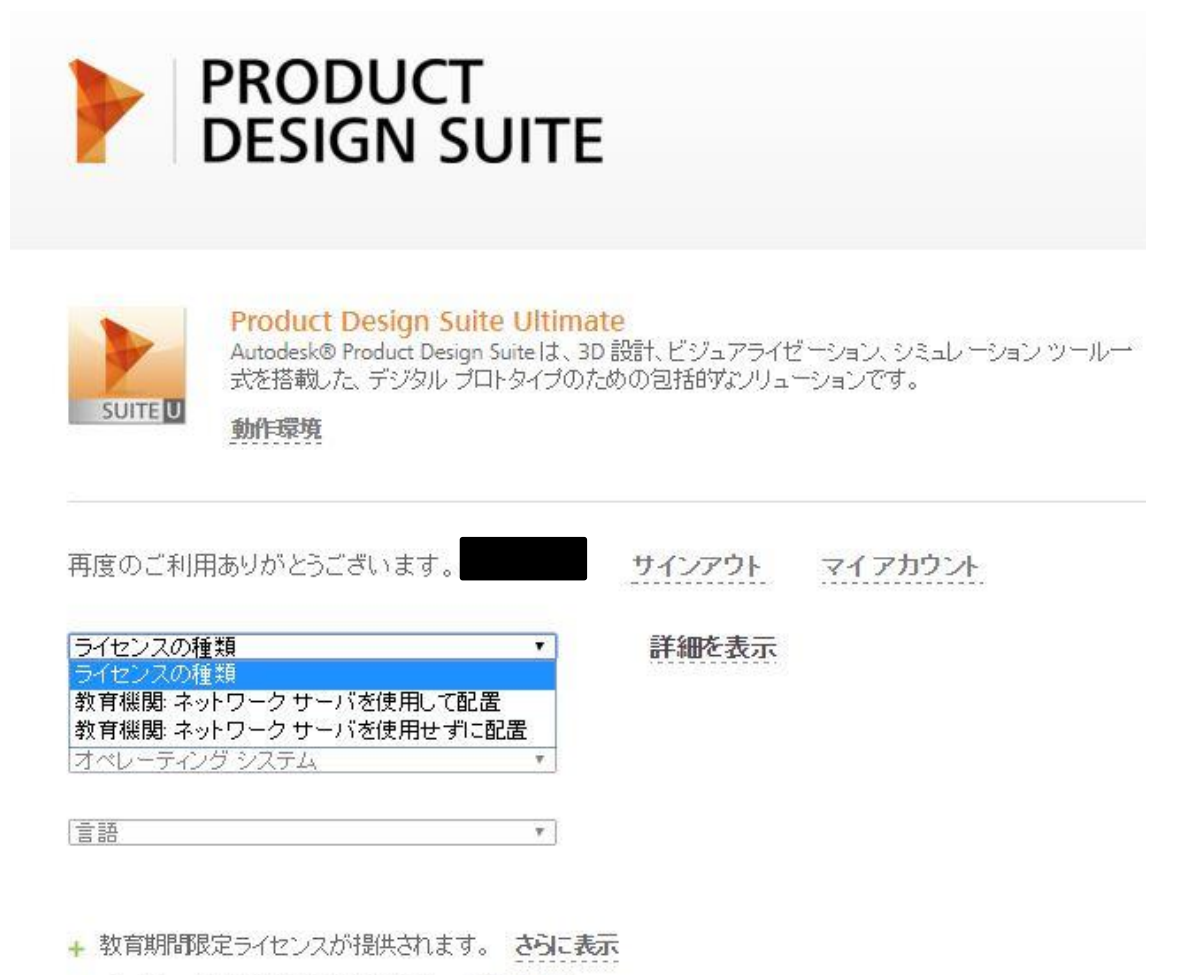

+ インストールの制約が適用されます。 さらに表示

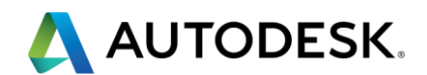

【ステップ 2】 学校施設にインストールする際のライセンスバージョンを選択します。 このガイドでは、2016を選択します。最新バージョンから 2 バージョン前までの製品を選 択することができます。

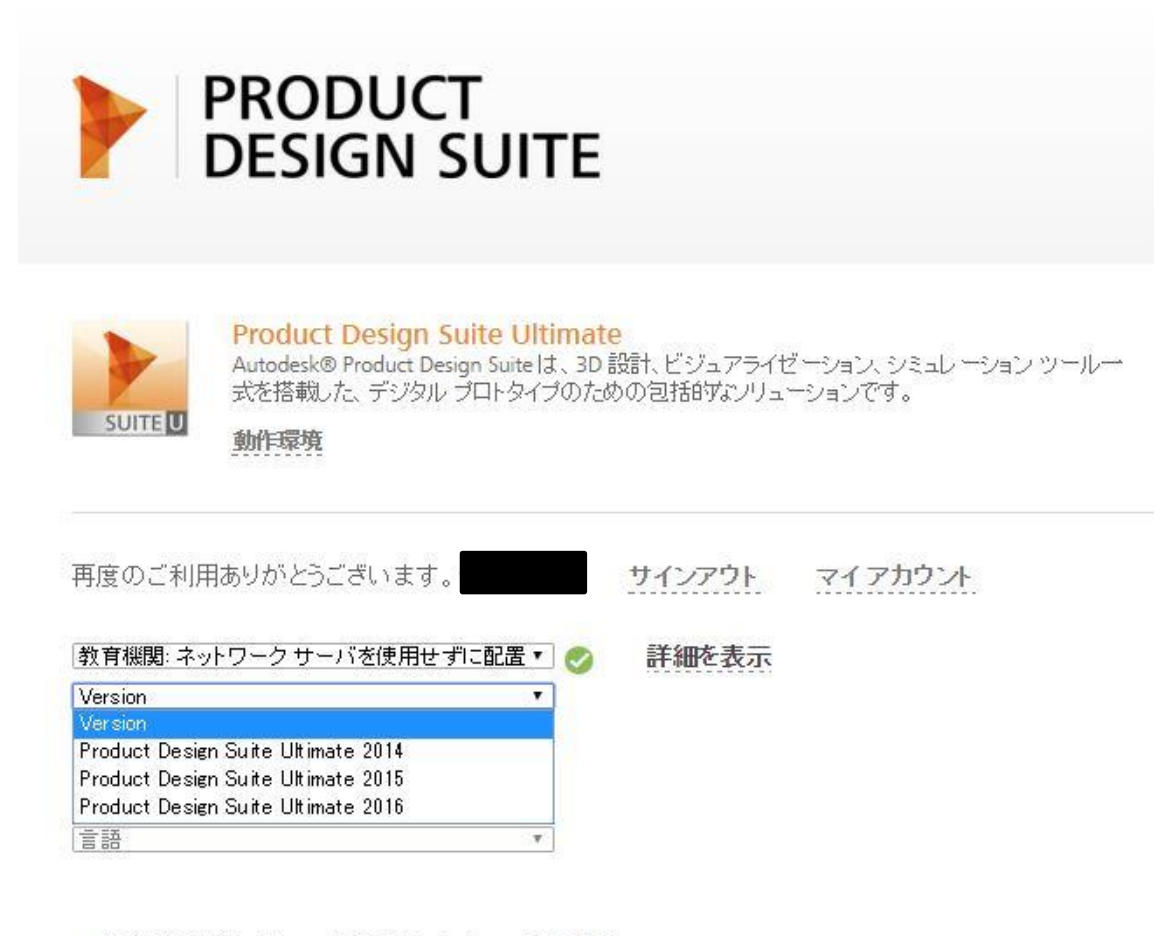

+ 教育期間限定ライセンスが提供されます。 さらに表示

+ インストールの制約が適用されます。 さらに表示

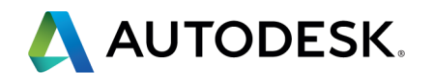

【ステップ 3】 学校施設にインストールする PC の OS を選択します。 対応している PC のみがプルダウンで表示されます。このガイドでは、64bit を選択します。

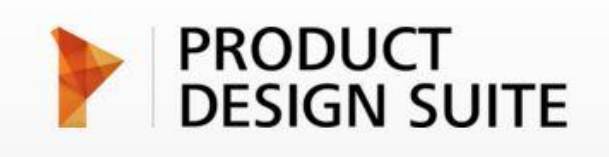

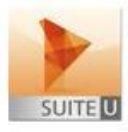

Product Design Suite Ultimate

Autodesk® Product Design Suiteは、3D 設計、ビジュアライゼーション、シミュレーション ツールー 式を搭載した、デジタル プロトタイプのための包括的なソリューションです。

動作環境

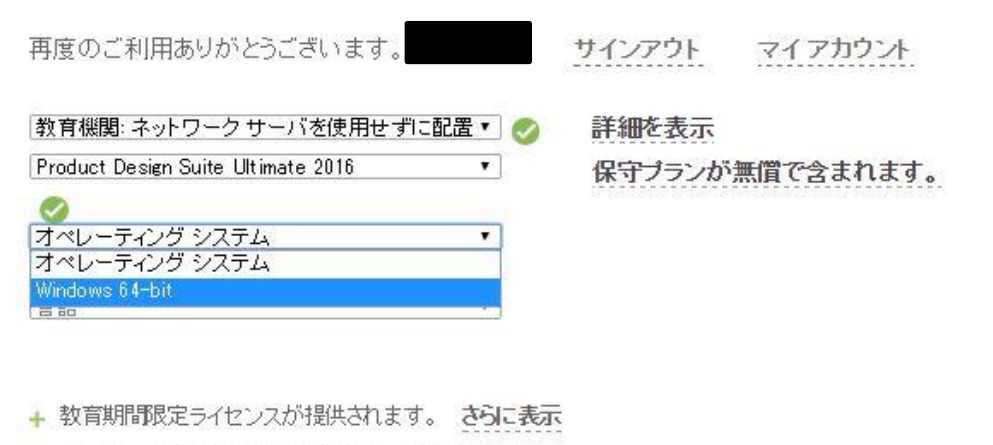

+ インストールの制約が適用されます。 さらに表示

今すぐインストール

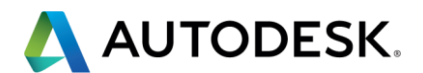

【ステップ4】 学校施設にインストールする製品の言語を選択します。 その製品で対応している言語のみがプルダウンで表示されます。このガイドでは、日本語を 選択します。

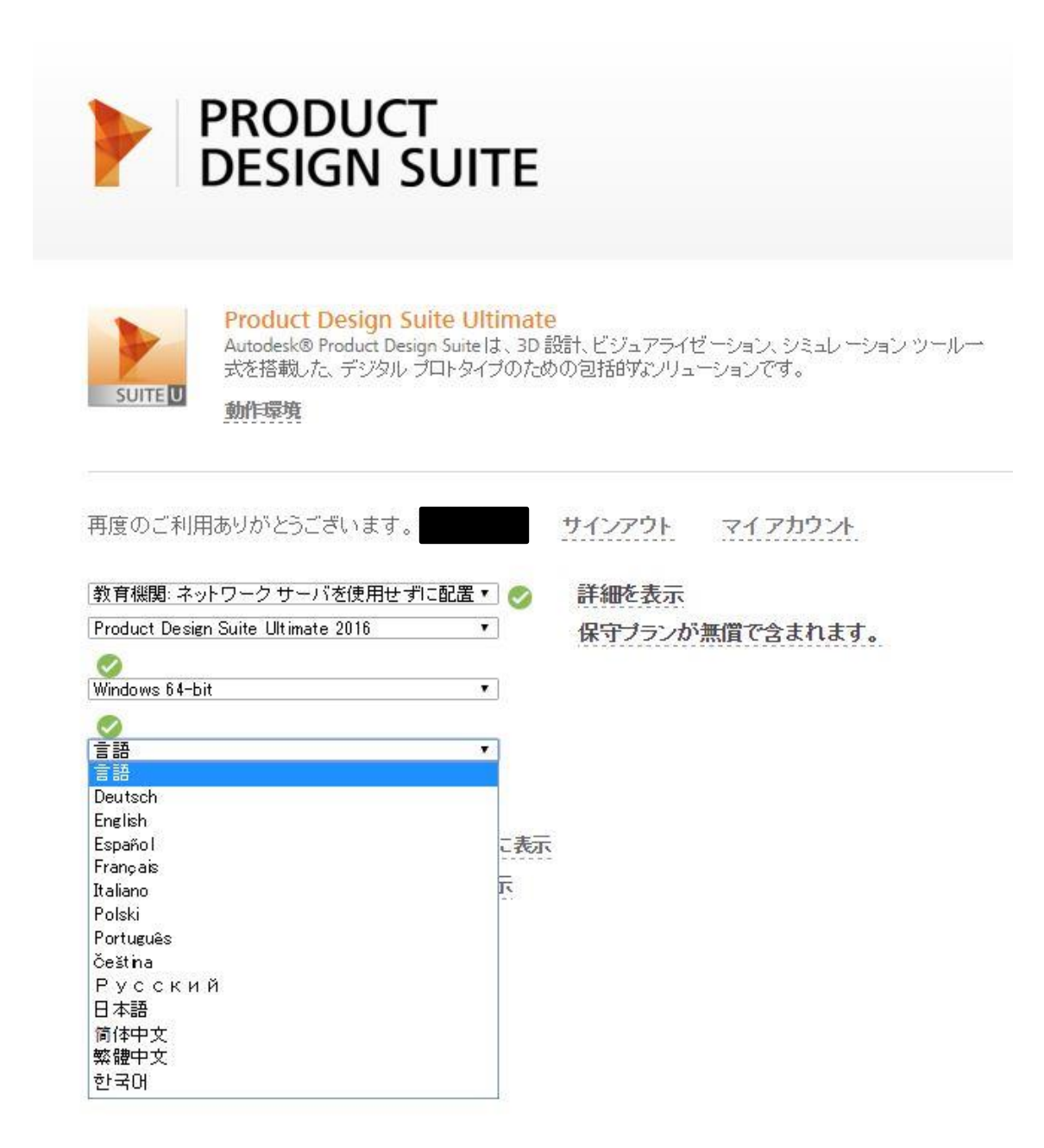

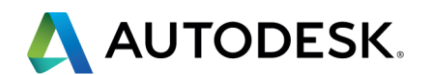

【ステップ 5】 ライセンス情報を確認します。 即座にシリアル番号、プロダクトキー、ファイルサイズが Web 画面に表示されます。

| Product Design Suit<br>Autodesk® Product Design<br>式を搭載した、デジタル プロ<br>動作環境 | <mark>te Ultimate</mark><br>. Suiteは、3D 設計、ビジュアライゼーション、シミュレーション ツールー<br>コトタイプのための包括的なノリューションです。 |
|---------------------------------------------------------------------------|-------------------------------------------------------------------------------------------------|
| 再度のご利用ありがとうございます。                                                         | サインアウト マイアカウント                                                                                  |
| 教育機関: ネットワーク サーバを使用せずに                                                    | 配置 🗸 🔗 詳細を表示                                                                                    |
| Product Design Suite Ultimate 2016                                        | マー 保守ブランが無償で含まれます。                                                                              |
| 🧭<br>Windows 64-bit                                                       | •                                                                                               |
|                                                                           |                                                                                                 |
|                                                                           |                                                                                                 |
|                                                                           |                                                                                                 |
| シリアル番号:                                                                   |                                                                                                 |
| プロダクトキー:                                                                  |                                                                                                 |
| ファイル サイズ: 34.02 GB                                                        |                                                                                                 |
| 使用許諾対象ユ 最大 1,250 台のデバ<br>ーザ数:                                             | バイスにインストール可ネットワーク サーバは不要                                                                        |
| 上記のライセンス情報を記載したメール                                                        | がお客様のメール アドレスに送信されました。                                                                          |
| + 教育期間限定ライセンスが提供されます。                                                     | 。さらに表示                                                                                          |
| + インストールの制約が適用されます。 き                                                     | らに表示                                                                                            |

今すぐダウンロード 👱

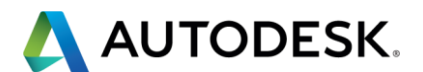

ご登録いただいたメールアドレスにも、即時にメールが配信されます。

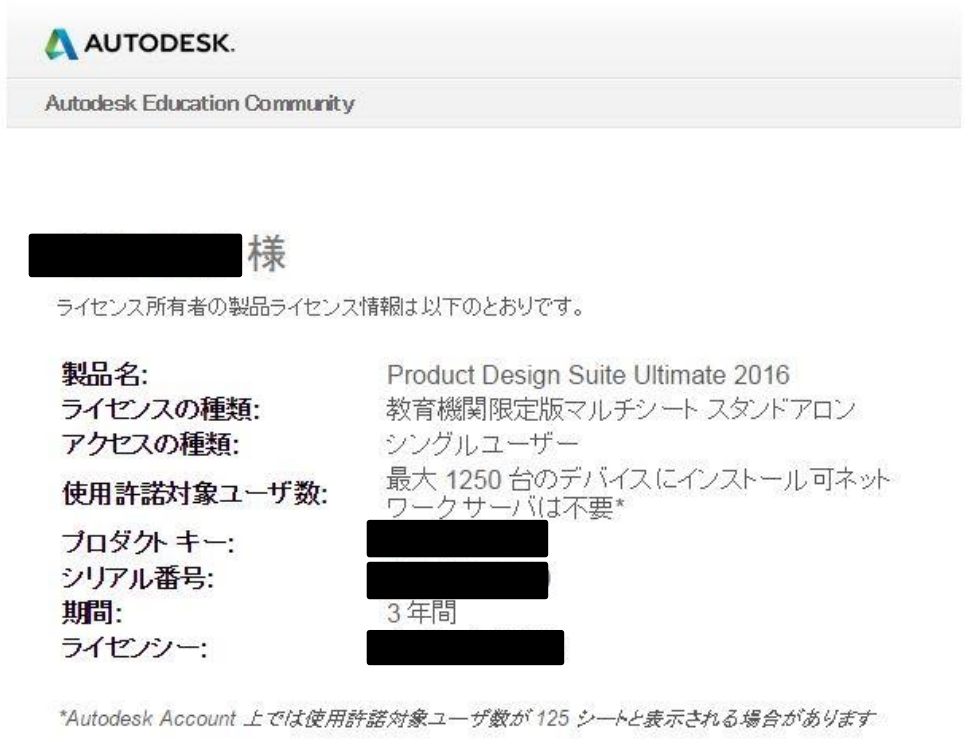

インストール時に、このメールに記載されたプロダクトキーとシリアル番号を入力してください。製品 を最初に起動したときに、ライセンスのアクティベーションを行うよう促す画面が表示されます。この 日から起算して3年間がライセンス期間となります。

今後の手順: マルチシート スタンドアロン ライセンスのインストール手順 ライセンスの追加

サポート情報: <u>Autodesk Knowledge Network</u>

教育機関のみが対象:現行バージョンの教育機関限定版ライセンスを機関内で配布する場合、無料で保守ブランを追加できます。ライセンスの登録とアクティベーションに使用した Autodesk ID には契約管理者の役割が割り当てられ、アクティベーション後通常3日以内に、ご注文内容と追加特典へのアクセス方法のお知らせが送信されます。所属教育機関で利用するオートデスクのソフトウェアがすべて一元管理されている場合は、所属機関の全ライセンスの登録に同じ Autodesk ID を使用するようご注意ください。詳細はこちら

よろしくお願いいたします。 オートデスク教育チーム

オートデスク使用許護条件オートデスクからお送りするこのメールは、お客様が使用許諾を受ける上記の特定のオートデスクソフトウェア動品「本ソフトウェア」のライセンスの数と種類を確認するためのものです。このメールを受信すると、本ソフトウェアのオブジェクトコードまたはドキュメントを格納したメディアを受け取る権利もお客様に付与されることになります。お客様は、本ソフトウェアのオブジェクトコードを格納したメディアを含む本ソフトウェアのパッケージ

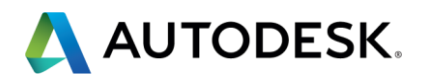

## ■ダウンロード方法を選択する

【ステップ1】 ダウンロードの2つの選択肢

「今すぐダウンロード」をクリックすると、2つの選択肢が表示されます。ダウンロード方法の特長がよくわからないときは、プルダウンメニューの一番下の「決定するには」を選択し、適切な方法を選択してください。

使用許諾対象ユ 最大 1,250 台のデバイスにインストール可ネットワーク サーバは不要 ーザ数:

上記のライセンス情報を記載したメールがお客様のメールアドレスに送信されました。

+ 教育期間限定ライセンスが提供されます。 さらに表示

+ インストールの制約が適用されます。 さらに表示

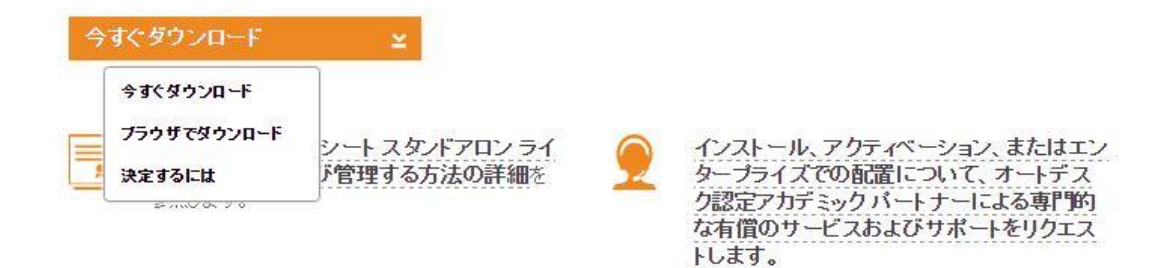

## 今すぐ「ダウンロード」を選択したときの画面

|                                                                | AUTODESK.                                                                                                    |                                                                                                    | 19年 の 花白眼簾 1                                                                                                  |
|----------------------------------------------------------------|----------------------------------------------------------------------------------------------------|----------------------------------------------------------------------------------------------------|----------------------------------------------------------------------------------------------------|
|                                                                | 教育関連ホーム<br>ンノトウェアの想得利用                                                                                                    | 学習と指導 コンテストとイベント 才能を作                                                                                                    | ゴオ リボート 教育機関・学生向けフロ                                                                                           |
|                                                                | ファイル ケイボ 3102 GB<br>注目行論対象 2、優大 1,516 台の千 バイスにイン<br>一寸数:<br>上記とのライヤンス 生物がた 秋 ホ ド しかぶ 合作の<br>キ 学校期間間 受ティヤ ンが別時でのます。 ひんえん<br>キ ペーストールの中が2 通見さます。 おりに表示<br>・ ペーストールの中が2 通見さます。 おりに表示<br>くうすぐダウンロード <u>×</u><br>数合数町(マッルキン・トスタットアロン・<br>シスを数定わたび管理する方法の質頼<br>売ります。 | AUTODESK     Dynube Sk     Dynube Sk     Construction     Construction     Construct | ×<br>てしいます<br>ハードが探了するホ<br>へだホッ、<br>イルを開く<br>ールクロセンを開始し<br>(*)<br>Warns installing?<br>Ur may Installer guide |
|                                                                | その他のヘルフ<br>の<br>「なるな来<br>A control Kingel Networkでの「祝日」モー<br>の代表                                                                                                    | 第基1 - ヴに前期<br>役割2 - ジロの領码-市あれびります<br>いての道度                                                                                                    | - リョンマ                                                                                                    |
| https://emefs.autodesk.com/utility/dim/prod/trstaler/4_oco_014 | エキスパートによるアドハイスと学習<br>利用するには<br>キュード(オ)、ドキュルト、ドラブルシューティ<br>みてまたましょか。<br>AutodesiOownloadManagerSetup.exa                                                                                                    | 25日 <b>大宮(580)</b><br>本前17月1日に分かせるニート17月ルドラ<br>7月5日ます。                                                                                                    | (オペアイ) (アリガ Sydate Syd<br>5点前の第4時間上が行<br>のサポ トル ナ 支援                                                          |
| AutodeskCOW1Cexe                                               |                                                                                                    |                                                                                                    |                                                                                                    |

ご案内は以上です。

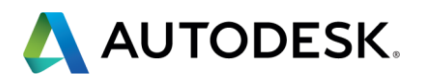

## 【附録 1】技術情報を参照する

## http://www.autodesk.co.jp/education/support にアクセスします。各種リソ

## ースをご活用ください。

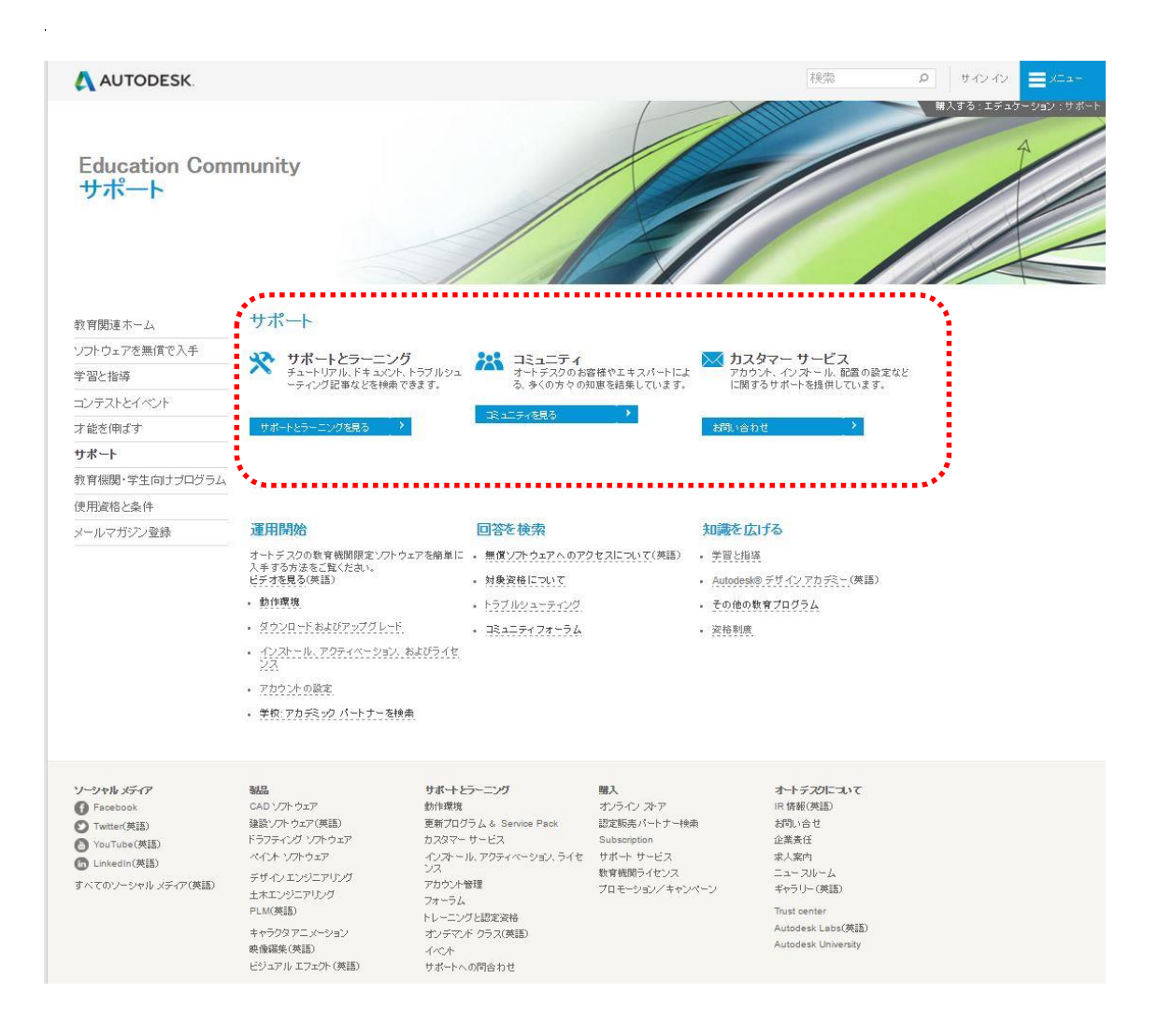

製品に関する個別質問のお問い合わせ先は掲示板となります。過去の類似の回答や必要に 応じて、ご質問をご投稿ください。

フォーラム (掲示板) http://forums.autodesk.com/t5/ri-ben-yu/ctp/511?\_ga=1.9568380.836156370.1427680543

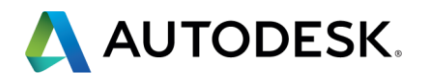

【附録 2】その他、ご活用いただけるオンラインビデオ(英語:機械翻訳字幕あり)

EC アカウント登録概要

https://www.youtube.com/watch?v=6aXMVtZ6Y9I&feature=youtu.be